## Treiber für Arduino Board manuell installieren (Windows 7)

Installiert zunächst die Arduino Entwicklungsumgebung (siehe Vorlesungswebseite). Falls euer Computer die Gerätetreiber nicht selbst findet, wird euch das folgende helfen:

Gerätemanager öffnen:

| Geräte und Drucker anzeigen    |
|--------------------------------|
| Geräte-Manager                 |
| 🚔 Gerätetreiber aktualisieren  |
|                                |
|                                |
|                                |
|                                |
|                                |
|                                |
|                                |
|                                |
|                                |
|                                |
|                                |
|                                |
|                                |
|                                |
|                                |
|                                |
|                                |
| >> Weitere Ergebnisse anzeigen |
| geräteman × Herunterfahren >   |

| 🚊 Geräte-Manager                                                                                                    | _ <b>_ x</b> |
|----------------------------------------------------------------------------------------------------|--------------|
| Datei Aktion Ansicht ?                                                                                                    |              |
|                                                                                                    |              |
| A Constant Action  A Constant Action  A Constant A |              |
| Gadget Serial v2.4                                                                                                    |              |
| Bildverarbeitungsgeräte                                                                                                    |              |
| Confluence     Confluence     Confluence     Confluence     Confluence                                                                                                    |              |
| Grafiikkarte     Grafiikkarte     Gardina (DE ATA/ATAPI-Controller                                                                                                    |              |
| ▷                                                                                                    |              |
| ⊳-∎Monitore<br>⊳-ஜூNetzwerkadapter                                                                                                    |              |
| ▷ -□ Prozessoren ▷ -□ Speichertechnologietreiber                                                                                                    |              |
| ⊳ -t♥ Systemgeräte<br>⊳ -⊂ Tastaturen                                                                                                    |              |
| ⊳ - ♥ USB-Controller                                                                                                    |              |
|                                                                                                    |              |
|                                                                                                    |              |
|                                                                                                    |              |
|                                                                                                    |              |

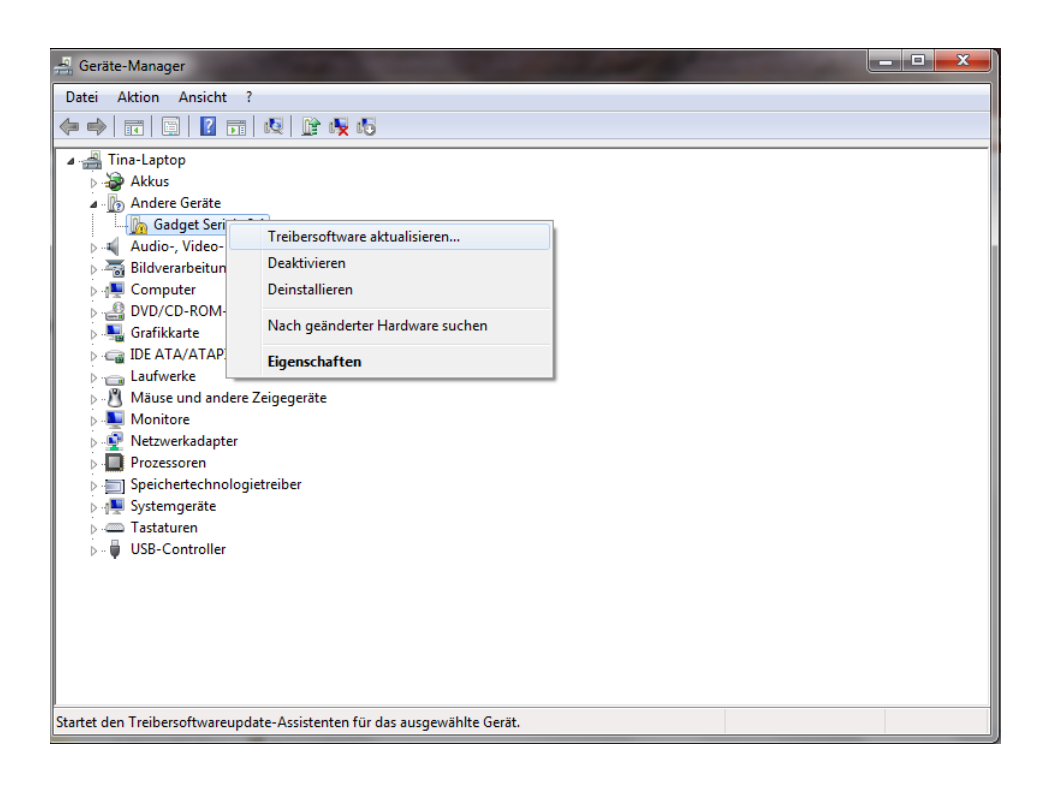

Wählt nun "Auf dem Computer nach Treibersoftware suchen"

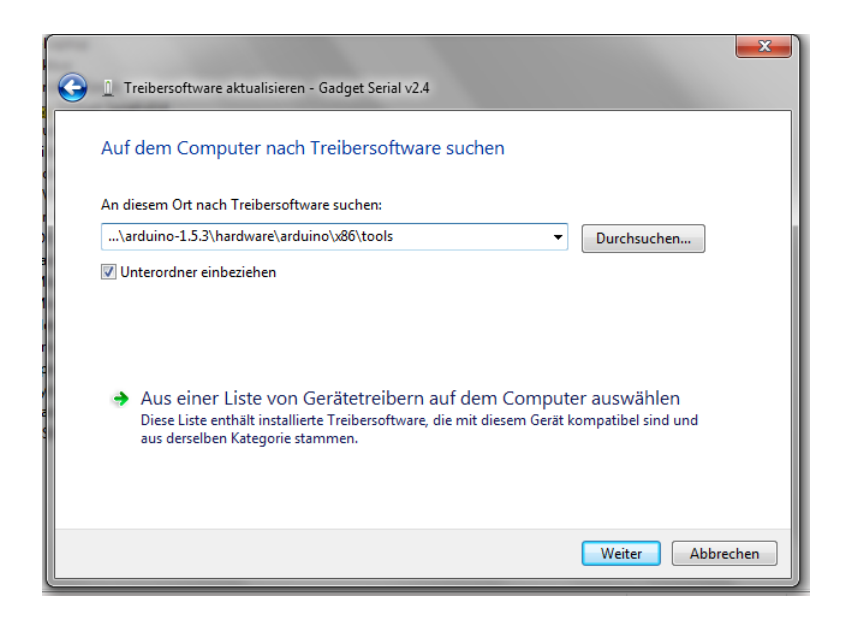

Ersetzt hier … durch den Pfad zu dem arduino-1.5.3 (eure installierte Entwicklungsumgebung).

| 💿 sketch_apr16a   Arduino 1.5.                  | 3                                                                                                    |                           |      |
|-------------------------------------------------|----------------------------------------------------------------------------------------------------|---------------------------|------|
| Datei Bearbeiten Sketch Werk                    | œeuge) Hilfe                                                                                              |                           |      |
| sketch_apr16a       void setup() (              | Automatische Formatierung<br>Sketch archivieren<br>Kodierung korrigieren & neu laden<br>Serieller Monitor | Strg+T<br>Strg+Umschalt+M |      |
| // put your setup                               | Board                                                                                                    | •                         |      |
| }                                               | Serieller Port                                                                                            | •                         | COM5 |
| <pre>void loop() {     // put your main c</pre> | Programmer<br>Bootloader brennen                                                                          | •                         |      |
| }                                               |                                                                                                    |                           |      |
|                                                 |                                                                                                    |                           |      |
|                                                 |                                                                                                    |                           |      |
| 1                                               | Inte                                                                                                    | el® Galileo on COM5       |      |

Öffnet nun das Programm (sollte mit Hilfe der Windowssuche nach "Arduino" zu finden sein) und setzt noch dieses Häckchen: